## **Free Wi-Fi** ご利用いただけます

ご利用の際は以下の設定をお願いいたします <u>詳しくは「サービス接続ガイド」をご覧ください</u>

■PASS:
 【利用可能エリア】
 外来待合、病棟デイルーム、
 4階および5階の個室

SSID:

※利用可能エリアであっても、お使いの端末によって接続が 不安定となる場合があります。

※1回の認証で4時間、インターネットをご利用いただけます。
※各種設定やご質問に関しては、当センターではサポートできませんので、ご了承ください。

ご利用時間 6:00~21:30 -

【Wi-Fiかんたん登録】 こちらのQRコードを 読み取ることで、 簡単に接続先の登録 ができます。

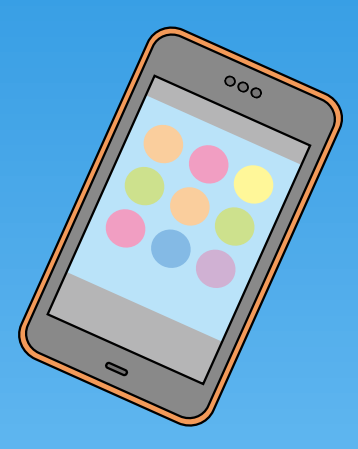

## Free Wi-Fi サービス接続ガイド

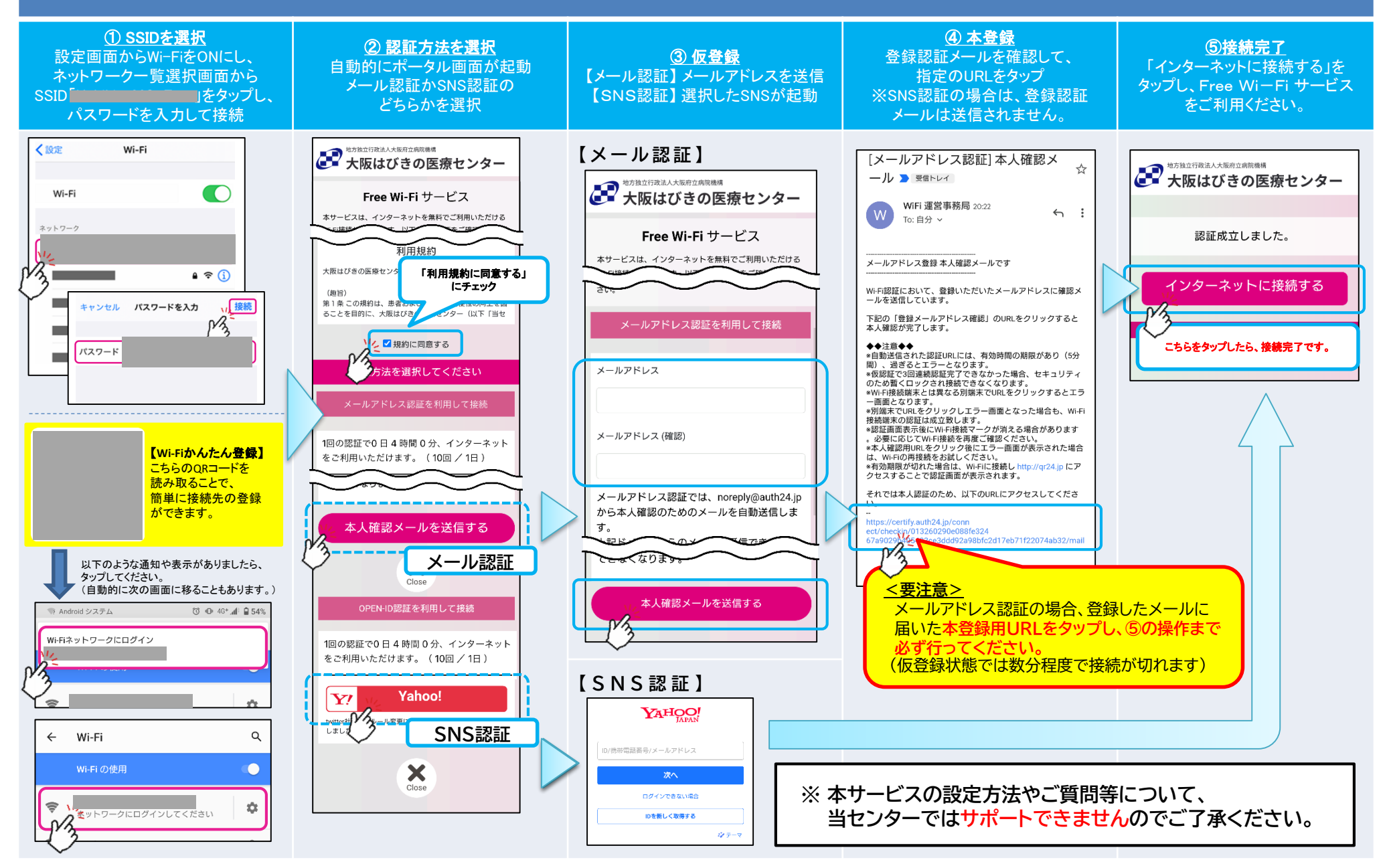